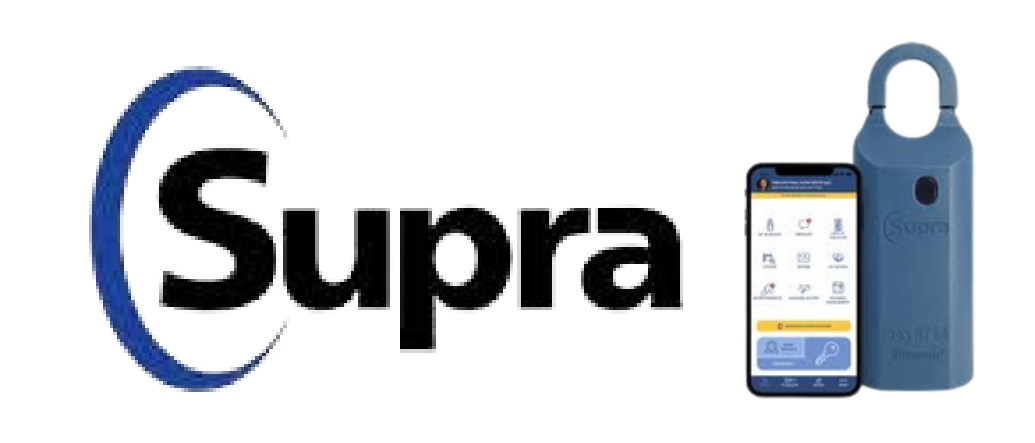

**Listing Agent Instructions** 

# **SENTRILOCK**

#### One Day Codes - Still a viable option.

**PLEASE remind non-sentrilock users that they must:** 

- Press ENT to wake the box
- Enter the full 12 #'s
- Press ENT

If you want to provide resources to agents: Below you will find two separate videos that you can share

**Video for Non-Sentrilock users** 

Video for GLAR Agents to grant access from their Mobile App

Agent Mobile App Guides: Mobile App for IOS

## Supra Lockbox Single Access Instructions

**Showing Agent Instructions** 

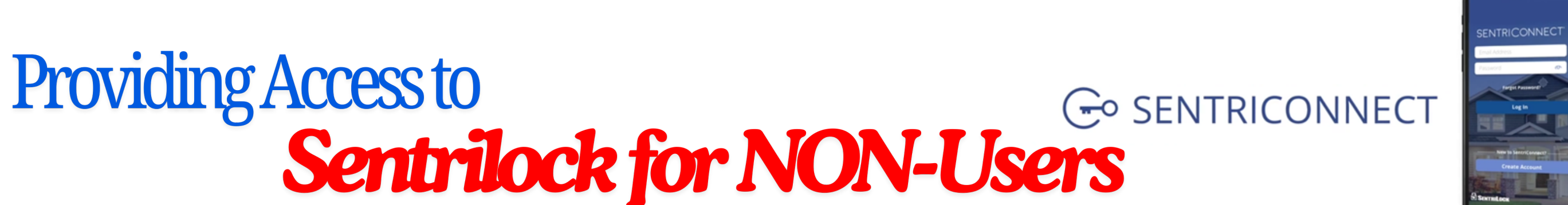

### **SentriConnect Directions**

Office Staff have the ability to issue SentriConnect Access just as they do with One-Day Codes.

**How to Grant SentriConnect Access** 

1) Log into the SentriLock website and select the SentriConnect Tab

(Grant SentriConnect Access 1)

2) Select "Grant SentriConnect Access"

(Grant SentriConnect Access 2)

3) Add in the SentriConnect User's Email Address, the proper lockbox/property for which they have access, and the date/time the user should have access for, then select "Grant Access".

(Grant SentriConnect Access 3)

## **Mobile App for Android**

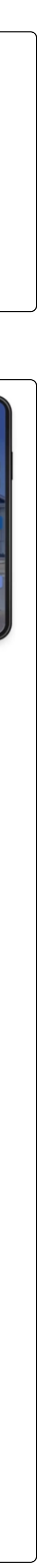